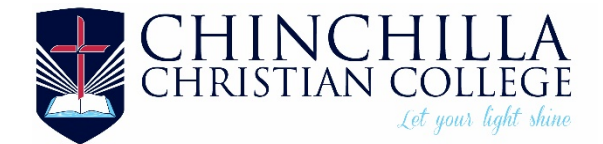

# **Edumate Parent Portal and Mobile App Instructions**

# Edumate Parent Portal (PC & Tablet Only)

Families have a Single Sign-on to all online services.

To access the Edumate Parent Portal, please click on the link (using Google Chrome) <u>https://chinchilla.ccmschools.app</u> and select the Edumate Student Information System icon.

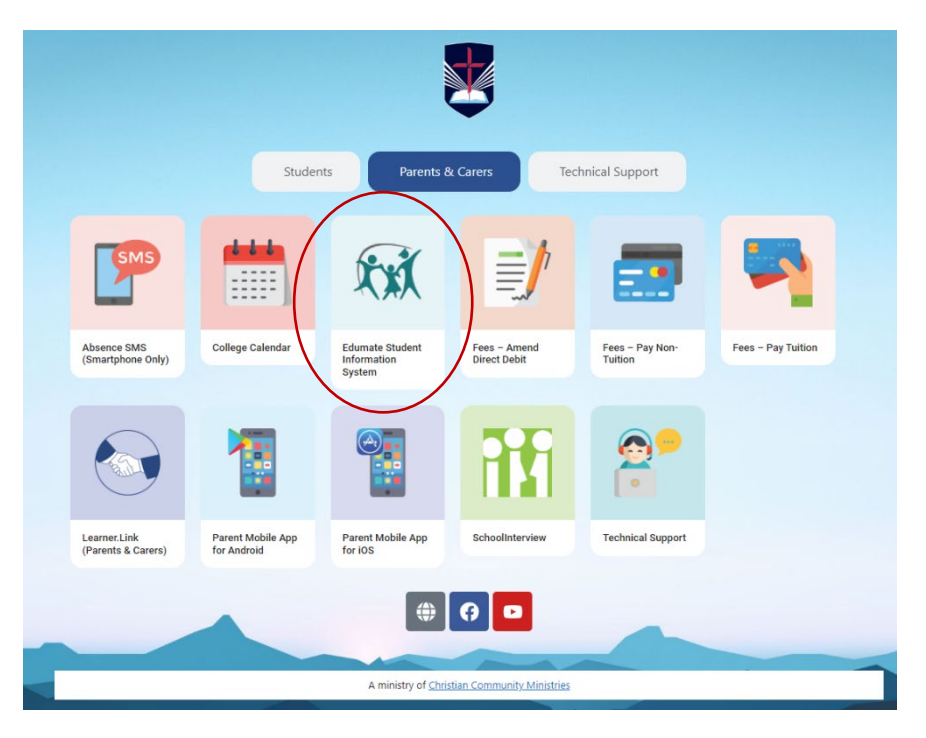

## Log In

New families will receive a welcome email from CCM, usually sent on your child's first day at CCC. This email will contain your unique system-generated username and temporary password. If your email address provided to the College is unique, you will be able to use that in place of the supplied uername. Additionally, parents/carers will have the option to sign in using their Apple ID, Microsoft or Google Account.

1. Once you have selected Edumate, select "Parent Sign In"

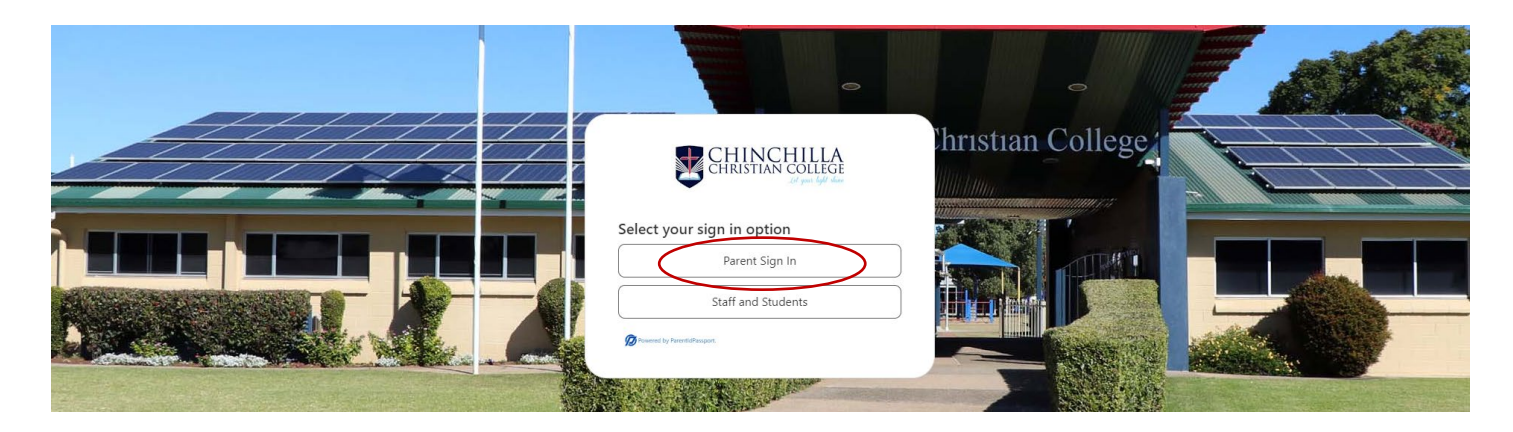

2. Choose how you wish to sign in

|                                                                                                    | Control Control Contr | Phristian College |   |
|----------------------------------------------------------------------------------------------------|----------------------------------------------------------------------------------------------------|-------------------|---|
| and the second second second second second second second second second second second second second second second | G Google Sign in                                                                                                    |                   |   |
| -                                                                                                    | Microsoft Account                                                                                                    |                   |   |
| and the second second second second second second second second second second second second second second second | Email One-Time Token                                                                                                    |                   |   |
|                                                                                                    | Diverse in Provential Income                                                                                                    |                   | / |

## Troubleshooting

#### I don't know my username

At first, you can attempt to use your email address. Note, for two or more users with the same email address, only one user will be able to log in with it.

If that doesn't work, please go to <u>https://support.ccmschools.app</u> and select "Parent Accounts & Passwords". Complete the form and one of our support agents will respond and resend the welcome email.

I don't know my password / How to reset password

- 1. Select "Parent Sign In (see image above)
- 2. Select "I forgot my password"
- 3. Follow the steps to reset your password

|              | CHINCHILLA<br>CHRISTIAN COLLEGE<br>Let yout light share |
|--------------|---------------------------------------------------------|
| Sign in with | your parent account                                     |
| Password     |                                                         |
|              | I forgot my password.                                   |

#### No email received to reset password

If you are trying to log in and your username is wrong, you will receive the message, "The username or password provided in the request are invalid."

Additionally, if you try to reset your password, and the email is not valid, you will receive the message, "An account could not be found for the provided user ID." after entering the one-time passcode.

Both of these mean that the email cannot be found in the system. Check that the email address entered is correct. If that doesn't work, you will need to contact the school to update your details.

## Update Personal/Work Details, Relationships, Medical & Dietary

1. Click on "your name" – top left of screen

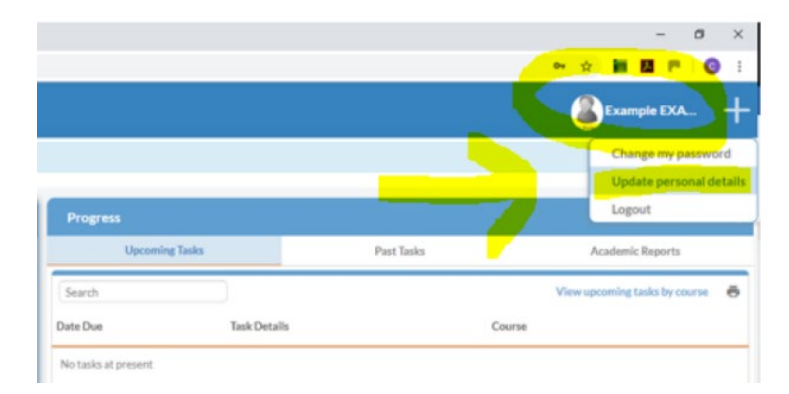

- 2. Click on "Update personal details"
- 3. 4 tabs will show under "My Details"
  - a. Personal
  - b. Work
  - c. Relationships
  - d. My Child Details
- 4. Click on the required tab
- 5. Make any necessary changes
  - a. Medicare details are not required.
  - b. Please tick "use verified address only" when updating address details.
- 6. Click on the Orange box "Submit Changes"
- 7. Click "Yes" to confirm

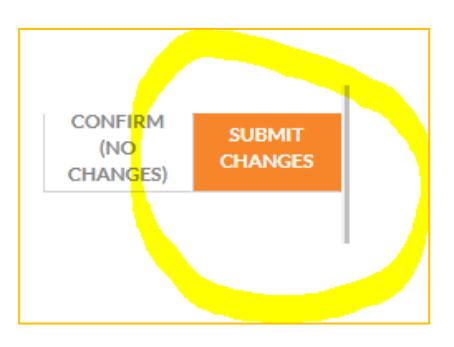

| Confir | m ×                                                                                                    |
|--------|----------------------------------------------------------------------------------------------------|
| 8      | All changes will go to approval process and 'My Details' pages can't be modified until approved<br>or declined, Do you want to submit the request?<br>Click 'Yes' to submit request or 'No' to conti <mark>nue update my details.</mark> |
|        | No Yes                                                                                                    |
|        |                                                                                                    |

Please also refer to the following YouTube video for further instructions (note: the Log In screen has changed. Please refer to Log In instructions above).

Video - Parent Portal – Update Personal Details

#### **Permissions for Events**

| Classic My Edumate <       | 1. Sele<br>2. Clic  | ect "News Feed<br>k on "To Do" | " on the left hand s                      | side Menu     |                                            |
|----------------------------|---------------------|--------------------------------|-------------------------------------------|---------------|--------------------------------------------|
| 🔅 🔿 At a Glance            | d=2044684#myedumate |                                |                                           |               | - 0 ×                                      |
| Progress                   |                     |                                |                                           |               | Example EXA +                              |
| Diary                      | k here to continue  |                                |                                           |               | Change my password Update personal details |
| Debtor Portal              | roadcast            | Te De O                        | Progress<br>Upcoming Tasks                | Past Tasks    | Logout<br>Academic Reports                 |
| News Feed                  |                     | ×                              | Search                                    |               | View upcoming tasks by course 🛛 👼          |
|                            |                     |                                | Date Due Task Details No tasks at present | Cours         |                                            |
| 🔊 🥘 Spaces, Units, Lessons |                     | •                              |                                           |               |                                            |
|                            | 3. Clic             | k on the require               | ed event, then "Clic                      | k to Respond" |                                            |

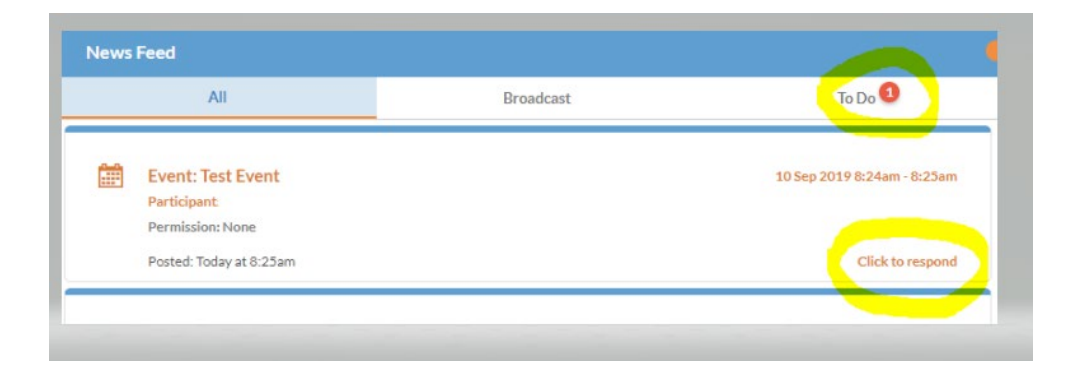

#### **Event Permission**

- Click on the document/s listed under "Event Details" for a full explanation of the Event

   These documents remain after permission is given
- 2. Click on "Grant Permission" or "Deny"- bottom of the screen

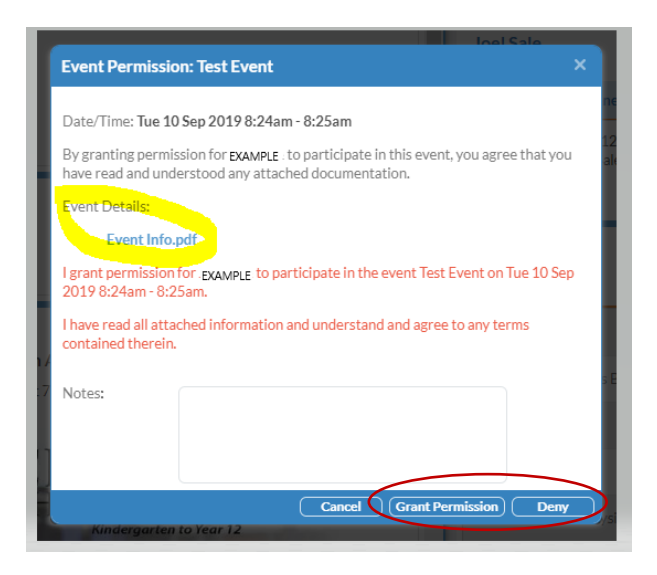

### **Student Absences**

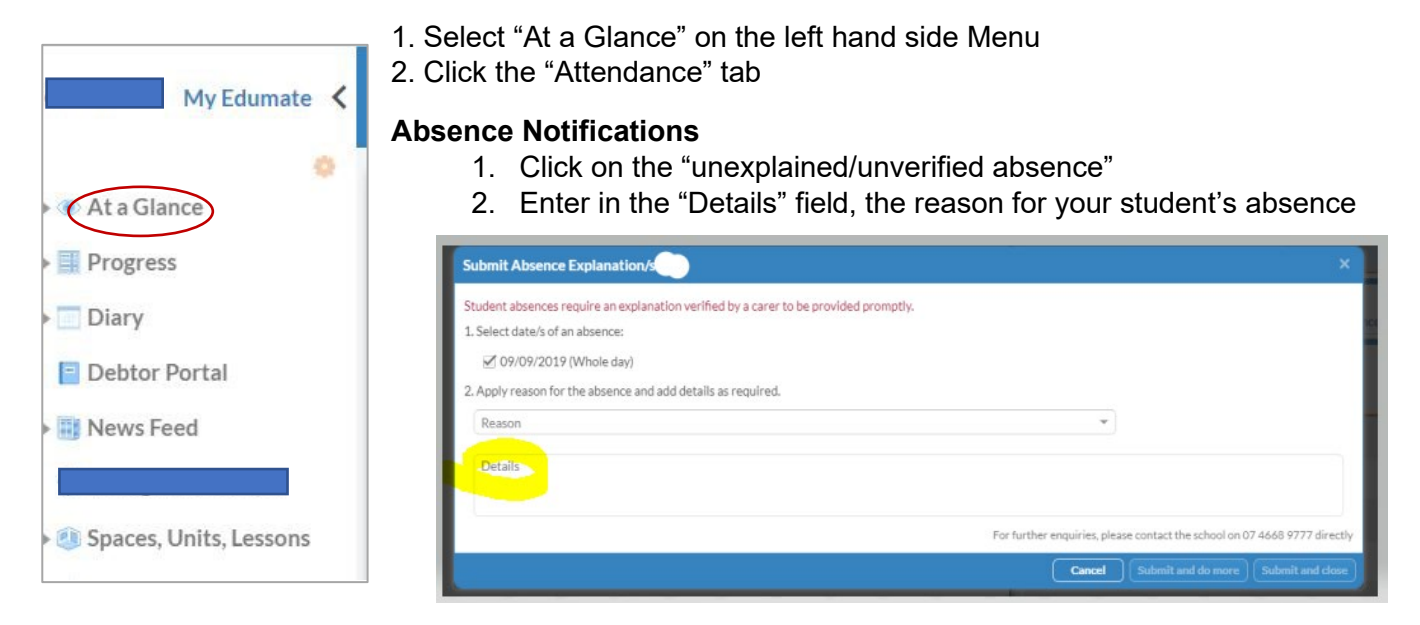

Absence History: Shows the days your child has been away and the reason.

Attendance Details: Shows your child's attendance, based on your chosen dates.

## Other Menu Items

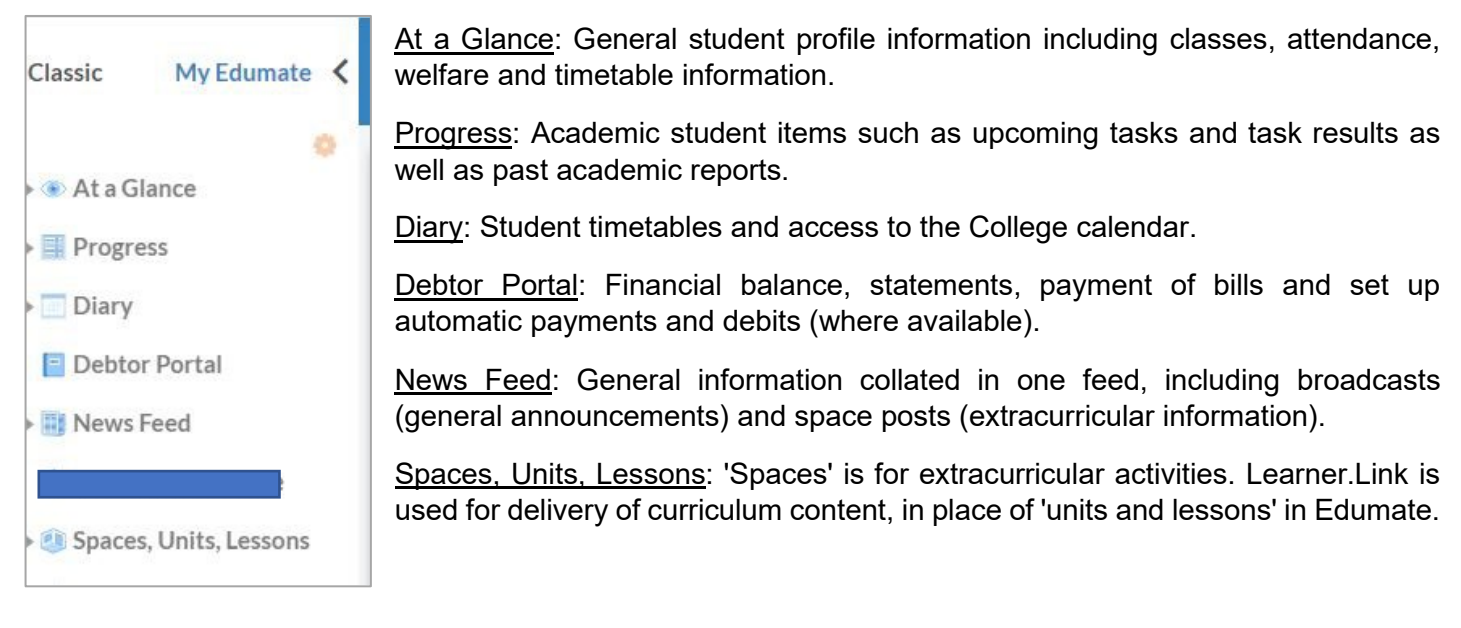

# Parent Mobile App (Mobile Only)

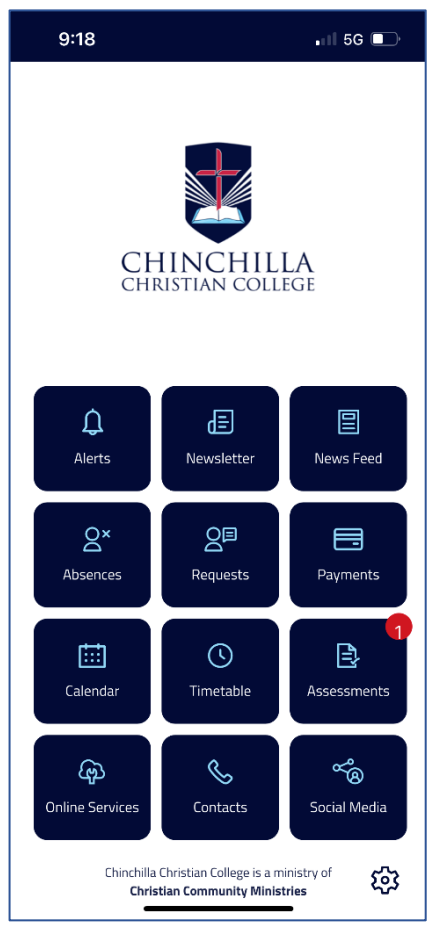

The parent mobile app is available for both iPhone and Android. Simply search for **Chinchilla Christian College** in the relevant app store and login with your Edumate Portal username and password.

To download the app, please refer to Appendix A below.

Sign in with the same details as the Parent Portal.

The app provides the following functionality:

| Alerts          | Urgent and<br>important<br>notifications                             | Newsletter | Easy access to the College's newsletter                           | News Feed    | News posts and general communication                          |
|-----------------|----------------------------------------------------------------------|------------|-------------------------------------------------------------------|--------------|---------------------------------------------------------------|
| Absences        | Allows<br>notification and<br>approval of<br>unexplained<br>absences | Requests   | Event and<br>appointment<br>notification and<br>approvals         | Payments     | Links to online payment portals                               |
| Calendar        | Displays events<br>from the<br>College<br>calendar                   | Timetable  | A list of all<br>upcoming<br>assessment<br>tasks and due<br>dates | Assessments  | A list of<br>upcoming<br>assessment<br>tasks and due<br>dates |
| Online Services | Links to all<br>online College<br>services                           | Contacts   | Provides easy<br>access to<br>common<br>contact points            | Social Media | Links to<br>connecting<br>socially with the<br>College        |

### Managing push notifications

In the parent mobile app, parents/carers can manage push notifications. There are three options available which will allow the management of notification badges as follows:

- > Absences Absence Alerts, Requests and Verifications
- > **To do -** Event Permissions and Appointment Requests
- Spaces Post Broadcast and Space Post activity (the College will endeavour to always filter based on your children's classes, year levels and extracurricular activities, where possible)

To manage these, please go to the **Settings Cog** (located in the bottom right of the front screen) and then select **'Notifications'.** 

| 10:47                        | •11 3G 🗉                             |   | 10:48                                                        |
|------------------------------|--------------------------------------|---|--------------------------------------------------------------|
| <                            | Settings                             |   | Notifica                                                     |
| Ac                           | count                                |   | Choose the type<br>interest you to sta<br>Push Notification: |
| ی: <b>Se</b><br>View<br>Sett | v your App Account<br>ings.          | , | Absence Alerts,<br>and Verifications                         |
| No                           | otifications                         |   | Event Permission<br>Appointment Re                           |
| Con<br>notif                 | figure what<br>fications you receive |   | Broadcast and S<br>activity                                  |

#### Absences in advance

|    | 9:22                                   | 📶 5G 💷  |
|----|----------------------------------------|---------|
| <  | Absences                               |         |
| œ. | View and veri<br>existing<br>absences  | fy<br>> |
|    | Notify College<br>of future<br>absence |         |

Parents/carers can advise of an absence in advance, by going to the "Absences" menu.

- 1. Click on "Notify College of future absence."
- 2. Choose the child who will be absent.
- 3. Complete your details.
- 4. Add another child if required.
- 5. Click on the blue "Submit" button.

#### Settings

Other options under Settings Cog (located in the bottom right of the front screen) include:

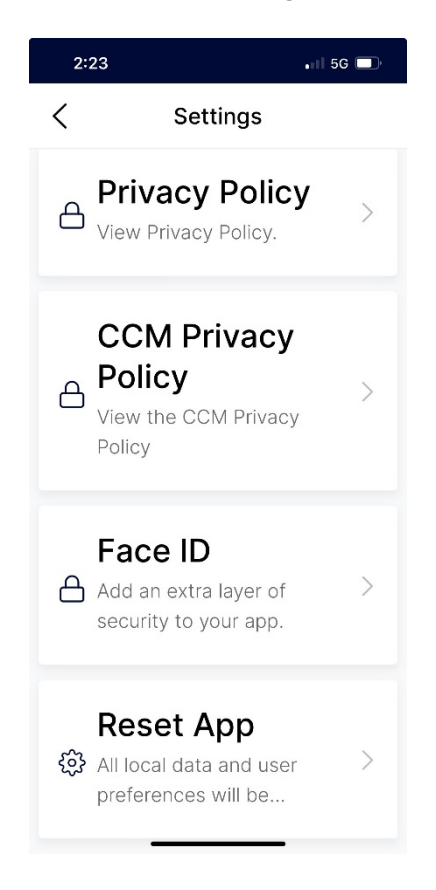

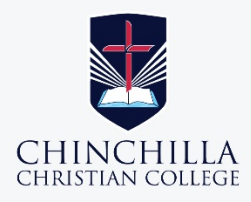

# HOW TO GET YOUR NEW CHINCHILLA CHRISTIAN COLLEGE SCHOOL APP

Learn how you can quickly and easily access the new Chinchilla Christian College School app.

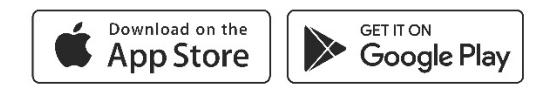

#### STEP 1

## **SEARCH & DOWNLOAD**

Search for **Chinchilla Christian College** on the Apple App Store or Google Play to download the Chinchilla Christian College School app.

#### STEP 2

#### **SIGN IN**

Once you have downloaded and opened the app, you will be able to sign in using your **Chinchilla Christian College login**.

#### STEP 3

## STAY CONNECTED

You will now receive the **latest updates** and information from the school.

STEP 4

# TAKE THE TOUR

Explore the **features** of your new app by tapping the tiles on the dashboard.

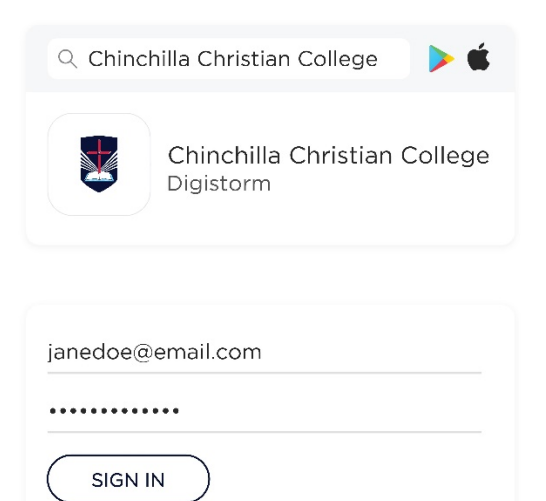

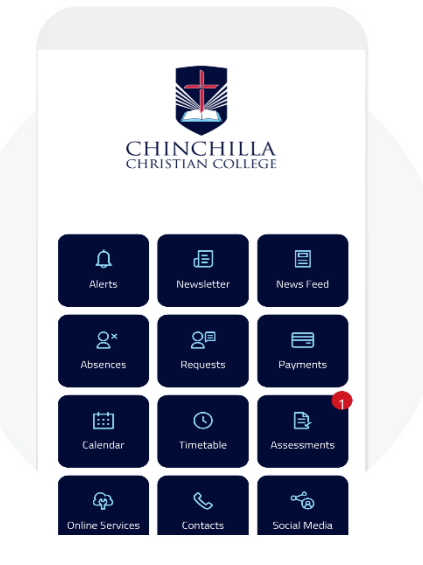